# Job Aid

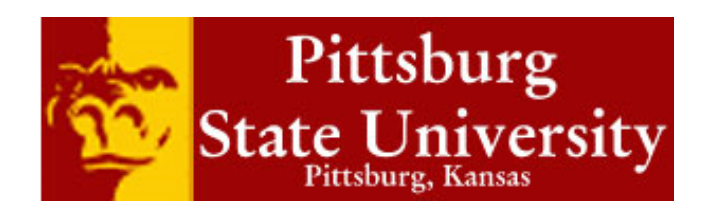

| EUS Cloud<br>Finance Test           |                |                        |            |             | <b>î</b> * | r > | 0 0 | DeptAdmin Test 🔻 |
|-------------------------------------|----------------|------------------------|------------|-------------|------------|-----|-----|------------------|
| DeptAdmin Test                      |                |                        |            | Ō           |            |     |     |                  |
| Share thoughts with your colleagues |                | Invoices               | Time       | Web Clock   | Expenses   |     |     |                  |
| 2 0<br>Conversations Following      | 0<br>Followers | Purchase               | Purchasing | My Receipts | Social     |     |     |                  |
| 0 Employee News                     |                | Requisitions           | _          | _           |            |     |     |                  |
| 0 My Flags                          | $\ominus$      |                        |            | Í.          |            |     |     |                  |
| 1 Purchase Documents                | 3 ⊖            | Getting Statted        |            |             | Analytics  |     |     |                  |
| 1 Requisitions                      | Θ              | Scheduled<br>Processes |            |             |            |     |     |                  |
|                                     |                |                        |            |             |            |     |     |                  |

| Step | Action                                                                                                    |
|------|----------------------------------------------------------------------------------------------------|
| 1.   | Click the <b>Home</b> icon at the top right of the screen to access the <b>Gus Cloud</b><br><b>Springboard</b> . |
| 2.   | Click the 'Invoices' icon to access the Invoices work area.                                                      |
| 3.   | Click on the magnifying glass icon to search for an invoice                                                      |

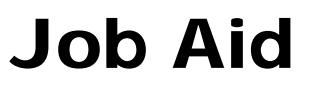

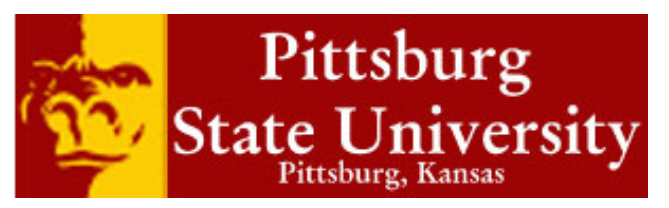

| Step | Action                                                                                                    |  |  |  |  |
|------|----------------------------------------------------------------------------------------------------|--|--|--|--|
| 4.   | Enter the invoice number or supplier name                                                                                                    |  |  |  |  |
| 5.   | Click on Search Search                                                                                                    |  |  |  |  |
| 6.   | Locate the desired invoice in the search results. If the invoice has been paid, the amount in the 'Unpaid Amount' column will be 0.00.         R996633       6/7/16       6/7/16       VAGUELY QUALIFI       CHECK1099       200.36 USD       200.36 USD         RC ACH       7/1/16       7/1/16       VAGUELY QUALIFI       CHECK1099       0.00 USD       265.00 USD |  |  |  |  |
| 7.   | Click on the invoice number to see more details about the invoice                                                                                                    |  |  |  |  |
|      | R996633         6/7/16         6/7/16         VAGUELY QUALIFI         CHECK1099         200.36 USD         200.36 USD           RC ACH         7/1/16         7/1/16         VAGUELY QUALIFI         CHECK1099         0.00 USD         265.00 USD                                                                                                    |  |  |  |  |

## Job Aid

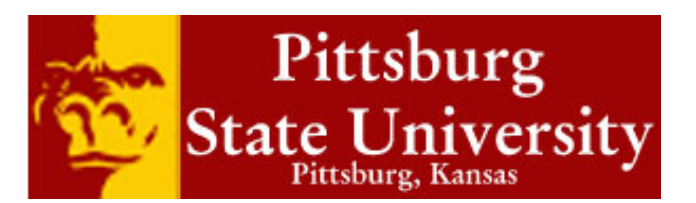

| Step | Action                                                                                                    |  |  |  |
|------|----------------------------------------------------------------------------------------------------|--|--|--|
| 8.   | Most important details can be found under 'Status' in the Invoice Summary                                           |  |  |  |
|      | ▲ Invoice Summary                                                                                                   |  |  |  |
|      | ✓ Status                                                                                                    |  |  |  |
|      | Validation Validated                                                                                                |  |  |  |
|      | Funds A Reserved with warn                                                                                          |  |  |  |
|      | Approval Workflow approved                                                                                          |  |  |  |
|      | Accounting Accounted                                                                                                |  |  |  |
|      | Paid Unpaid                                                                                                    |  |  |  |
|      | Canceled No                                                                                                    |  |  |  |
|      | <b>Tip:</b> Once the invoice is Validated, Workflow Approved, and not Canceled, expect the payment to be made soon. |  |  |  |
| 9.   | Due Date information can be viewed in the Invoice Summary as well.                                                  |  |  |  |
|      | Payments                                                                                                    |  |  |  |
|      | Due Date 6/7/16                                                                                                    |  |  |  |
|      | Payments 0.00 USD                                                                                                   |  |  |  |
|      | <b>Remember:</b> In most cases, payments to suppliers will not occur until 10 days before the invoice is due.       |  |  |  |

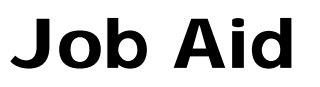

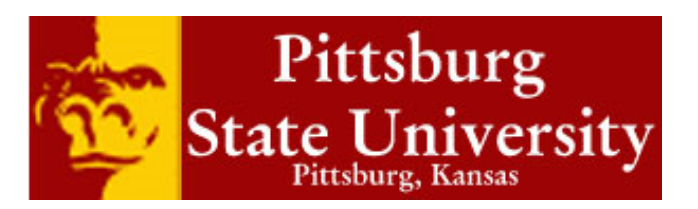

| Step | Action                                                                                                    |  |  |  |  |
|------|----------------------------------------------------------------------------------------------------|--|--|--|--|
| 10.  | Once a payment has been made, the payment number and date can be seen in the Invoice Details.                                                                                                    |  |  |  |  |
|      | Lines Holds and Approvals Payments Installments Payments                                                                                                    |  |  |  |  |
|      | Number         Payment<br>Document         Status         Reconciled         Current Payee Name         Payment Date         Paid Amount         Address         Remit-to<br>Account                                                               |  |  |  |  |
|      | 5 PSU ACH Negotiable No VAGUELY QUALIFIED P 7/1/16 265.00 USD 141 E 3Rd ST Apt XXX4567                                                                                                    |  |  |  |  |
|      | <b>Tip:</b> The process for submitting payments through the State of Kansas has not changed. For state funded payments, the payment date will be the date that we sent the information and not the date that the state actually makes the payment. |  |  |  |  |
| 11.  | You have reached the end of the Reviewing Status of an Invoice Job Aid.                                                                                                    |  |  |  |  |